# Finances

# Déchéance quadriennale

Si vous souhaitez gérer la déchéance quadriennale, et pouvoir solder les comptes créditeurs, il faut à la fin de chaque année scolaire mettre les élèves partis dans une classe spécifique, de manière à pouvoir traiter leurs soldes 4 ans plus tard.

## Création d'une classe

#### Menu " Personnes \ Groupes de personnes \ Classes "

- Cliquez sur le bouton "Ajouter" pour créer une classe.
- Renseigner le libellé de la classe avec "\_Partis en 2019" (Le caractère souligné "\_" qui précède le nom de la classe permet de faire apparaitre cette classe à la fin de la liste des classes)
- Bouton "Ok".

## Basculer les élèves dans cette classe

A faire uniquement si vous importez vos élèves depuis la base de l'établissement.

AVANT de faire l'importation on va modifier les classes de tous les élèves.

#### menu "Personnes \ Opérations par lots \ Modifier des personnes par lot ".

Dans le premier écran, choisir 
 Modifier l'affectation à un groupe
 puis cliquer sur

| le bouton   | Suivant            |        |         |  |  |
|-------------|--------------------|--------|---------|--|--|
| • Choisir 🧕 | Modifier la Classe | , puis | Suivant |  |  |

- Effectuer une 
  Présélection par classe
- Basculer toutes les classes dans la colonne de droite avec le bouton

puis rebasculer dans la colonne de gauche la classe "Aucun" et les éventuelles classes "\_Partis en 2018", "\_Partis en 2017", ... (afin de ne pas impacter les gens sans classe : personnels, agents).

- Bouton
  Suivant
  - Suivant 🏓 🗌
- Toutes les personnes qui vont être traitées s'affichent.Vous pouvez utiliser les boutons

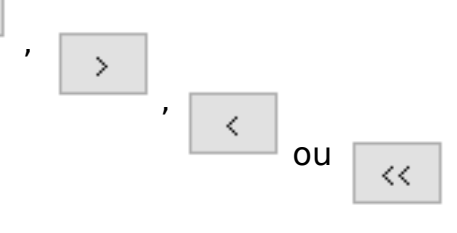

pour traiter d'éventuels cas

>>

Page 1 / 2 (c) 2025 ARD <sav@ard.fr> | 04/07/2025 17:16 URL: http://faq-ard.fr/faq/content/6/137/fr/decheance-quadriennale.html

## **Finances**

particuliers, bouton

- Choisir la nouvelle classe créée ("\_Partis en 2019"), bouton "Terminer".
- Une fois la mise à jour terminée, cliquer sur le bouton "Fermer".

Tous les élèves de cette année se retrouvent maintenant dans la classe "\_Partis en 2019".

C'est ensuite l'importation des élèves depuis votre base qui va affecter leur classe.

Ainsi après l'importation ne resteront donc dans la classe "\_Partis en 2019" uniquement les élèves qui ne font plus partis de l'établissement.

Référence ID de l'article : #1136 Auteur : Arnaud Dernière mise à jour : 2023-07-10 11:59